# **Easy Self Service**

Create an Incident or Add to an Existing incident via Email

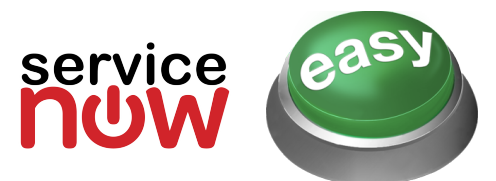

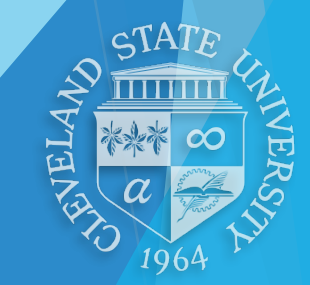

Bill Milhoan • IS&T Technical Training • g.milhoan@csuohio.edu

2/29/16

## **Create an Incident via Email**

You can send an email directly to IS&T to create a new Easy Service incident. This ability will enable you to completely bypass the Help Desk and speed up the process.

- Open email program
- Enter <u>easy@csuohio.edu</u> in the **To: field.**
- In the Subject: field, type ONLY one of the short descriptions exactly as shown
- Type a detailed explanation of the issue in the body of the message.
- After the email is sent, it will automatically create a new Easy Service incident and be sent to the IS&T staff best suited to help you with your issue.
- You will receive a confirmation email with your Incident Number.
- If you have questions, simply respond to this confirmation email and it will be added to the incident.

- Computer Issue
- Computer Lab Issue
- Content Management Issue
- Email Issue
- Network Issue
- Other Issue
- Password Issue
- PeopleSoft Issue
- Server Issue
- Software Issue
- Telephone Issue
- Training Issue

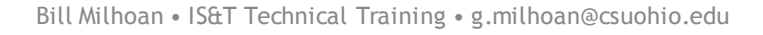

2/29/16

### **Create an Incident via Email**

You can send an email directly to IS&T to create a new Easy Service incident. This ability will enable you to completely bypass the Help Desk and speed up the process.

|                   | য় Send 🛯 Attach 🎝 Add-ins Discard •••                                                                                        |  |
|-------------------|----------------------------------------------------------------------------------------------------|--|
| All 🗸             | From 🔻 j.p.user@csuohio.edu                                                                                                   |  |
| 2:21 PM<br>uments | To Easy Help 🗙                                                                                                    |  |
|                   | Cc                                                                                                    |  |
|                   | Всс                                                                                                    |  |
|                   | Training Issue                                                                                                    |  |
|                   | 💊 🙄   B I U 🗚 A A 🏄 A 🗄 🗄 🖼 🎽 🗸                                                                                               |  |
|                   | I need help with formatting Excel documents for printing. Could we please set up a time to sit down together to go over this? |  |
|                   | Thanks,                                                                                                    |  |
|                   | Joseph P. User                                                                                                    |  |

Bill Milhoan • IS&T Technical Training • g.milhoan@csuohio.edu

NOTE:

2/29/16

3

When you type <u>easy@csuohio.edu</u> in the To: field and press return, it becomes **Easy Help**.

> STATE WHITE CHANNERS WHITE CHANNERS

## Add To an Incident via Email

When you create an incident, you receive an email with an identification number. Use this email and number to add information to your incident.

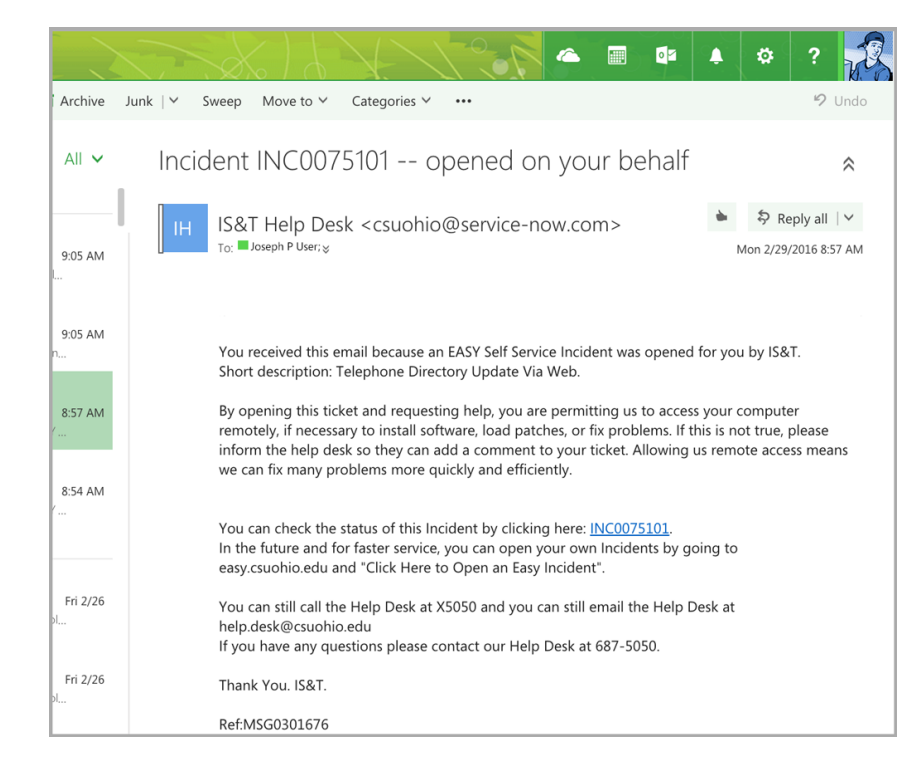

#### REPLY to email:

When you receive this email, simply reply to it to add more information to the incident.

#### SEND NEW email: Send a new email to <u>easy@csuohio.edu</u> with RE: (incident number) in the subject line.

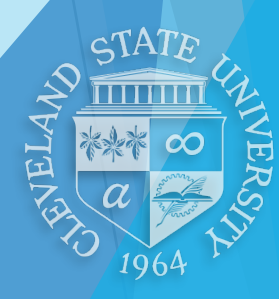

Bill Milhoan • IS&T Technical Training • g.milhoan@csuohio.edu

2/29/16